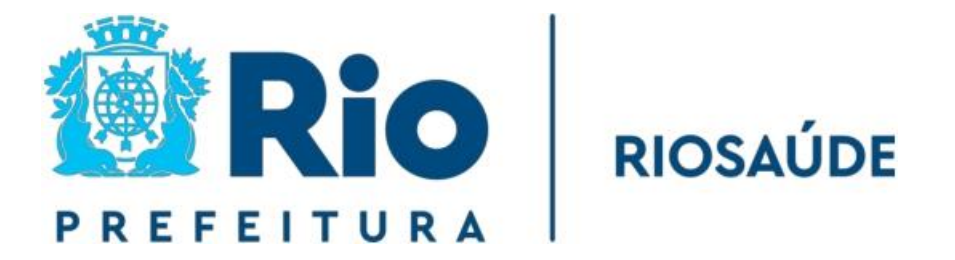

# **MANUAL CONTÁBIL**

Procedimentos para Registros Contábeis

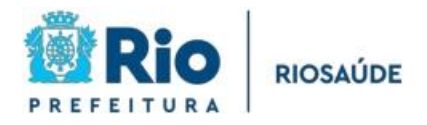

# SUMÁRIO

| 1 – INTRODUÇÃO 2                                                          |
|---------------------------------------------------------------------------|
|                                                                           |
| 2 – CONCEITOS E SISTEMAS UTILIZADOS PELA RIOSAÚDE                         |
| SIAFIC4                                                                   |
| Alguns conceitos Contábeis e o Plano de Contas Aplicado ao Setor Público4 |
| 3 – FLUXO DE TRABALHO PARA REALIZAÇÃO DOS REGISTROS CONTÁBEIS10           |
| Onde a Contabilidade se insere dentro do fluxo de trabalho da RioSaúde10  |
| Suprimento de Fundos11                                                    |
| Reclassificação de Suprimento de Fundos13                                 |
| Fatos Contábeis14                                                         |
| Estoques23                                                                |
| 4 – DEMONSTRAÇÕES CONTÁBEIS28                                             |
| 5 – CONCLUSÃO                                                             |
| 6 – FLUXOGRAMA31                                                          |

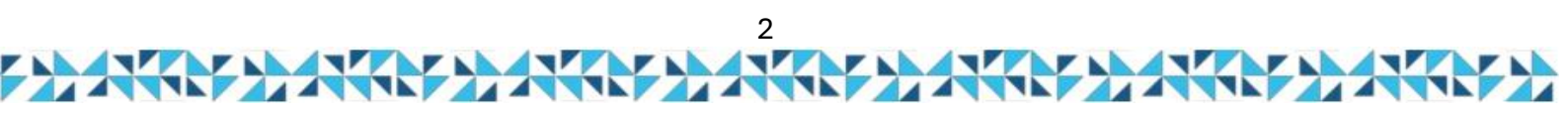

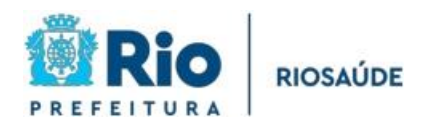

# 1 – INTRODUÇÃO

A Contabilidade Pública é um ramo da Contabilidade que estuda, registra, controla e demonstra os atos da Administração Pública, desde a aprovação do orçamento e sua execução, os atos administrativos e o patrimônio líquido da empresa e suas variações. Para isso ela utiliza os princípios da Contabilidade, a técnica de registro de partidas dobradas e seus métodos de elaboração de balanços e demonstrativos. O principal normativo da Contabilidade Pública é a Lei nº 4.320/19641, que em seu artigo 90 determina que:

"A contabilidade deverá evidenciar, em seus registros, o montante dos créditos orçamentários vigentes, a despesa empenhada e a despesa realizada à conta dos mesmos créditos e as dotações disponíveis."

Como Empresa Pública de Saúde do Rio de Janeiro, os recursos que a RioSaúde recebe são originários da Lei Orçamentária Anual (LOA). Portanto, são recursos provenientes da população, cuja destinação encontra-se expressamente discriminada e autorizada pelos representantes do povo, os vereadores do Município. Dessa forma, cabe à Contabilidade Pública acompanhar a evolução do patrimônio da Rio Saúde, pois ela é na verdade, patrimônio dos cidadãos cariocas.

Com este manual a equipe da Gerência de Contabilidade espera apresentar à comunidade da RioSaúde um pouco do trabalho que desenvolve, a importância da Contabilidade para o crescimento da empresa e para que os gestores tenham sempre as informações mais atualizadas, fidedignas e tempestivas para suas tomadas de decisões.

<sup>1</sup> Estatui Normas Gerais de Direito Financeiro para elaboração e controle dos orçamentos e balanços da União, dos Estados, dos Municípios e do Distrito Federal. Acesso em <u>https://www.planalto.gov.br/ccivil\_03/leis/l4320.htm</u>.

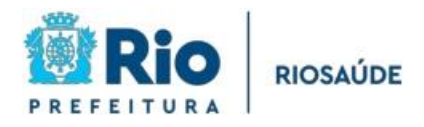

# 2 – CONCEITOS E SISTEMAS UTILIZADOS PELA RIOSAÚDE

Antes de apresentar o trabalho realizado pela equipe da Contabilidade para realizar os registros contábeis, é preciso introduzir alguns conceitos importantes para a compreensão do que será mostrado nas seções posteriores deste manual.

## SIAFIC

O SIAFIC (Sistema Integrado de Administração Financeira, Orçamentária e Contábil), é uma plataforma que tem como objetivo integrar e modernizar a gestão financeira dos órgãos e entidades do governo brasileiro. Ele permite o controle e a transparência das receitas e despesas públicas, facilitando a execução orçamentária e a prestação de contas.

Através do SIAFIC, os gestores têm acesso a informações financeiras em tempo real, o que ajuda na tomada de decisões e na administração eficiente dos recursos públicos. Além disso, o sistema contribui para o cumprimento das normas de finanças públicas e para a responsabilidade fiscal.

## Alguns conceitos Contábeis e o Plano de Contas Aplicado ao Setor Público

A Contabilidade Aplicada ao Setor Público (CASP) adota a Norma Brasileira de Contabilidade, NBC TST Estrutura Conceitual<sub>2</sub>, vigente desde janeiro de 2017, para a elaboração e divulgação dos Relatórios Contábeis de Propósito Geral das Entidades do Setor Público (RCPGs).

No enfoque orçamentário, existem dois conceitos de elevada importância:

<sup>2</sup> Disponível em https://cfc.org.br/tecnica/normas-brasileiras-de-contabilidade/nbc-tsp-do-setor-publico/

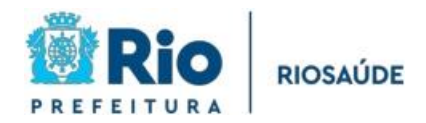

**Receita**: considera-se receita todos os ingressos de recursos para a cobertura das despesas orçamentárias. No caso da RioSaúde, a quase totalidade das suas receitas são aquelas provenientes das transferências da Secretaria Municipal de Saúde decorrentes do contrato de gestão assinado com a empresa. Outras receitas da Rio Saúde são as receitas das aplicações financeiras realizadas.

**Despesa**: são os gastos determinados nas leis orçamentárias, baseados nas receitas previstas da entidade. Dentre as principais despesas da Rio Saúde estão o pagamento de seus servidores e o pagamento dos seus fornecedores de materiais, medicamentos e de serviços.

## Plano de Contas Aplicado do Setor Público (PCASP)

Os registros contábeis devem ser organizados de maneira que facilite sua identificação e o que elas representam (atos orçamentários, consumo de material, atos financeiros etc.). Para isso foi elaborado o Plano de Contas Aplicado ao Setor Público (PCASP), que guia os contadores no processo de escrituração contábil. O PCASP é uma relação das contas contábeis da entidade, que permite o controle dos seus elementos patrimoniais e de resultado.

O PCASP é estruturado de maneira ordenada e sistematizada das etapas das receitas e despesas; dos ingressos e dispêndios financeiros e dos fatos que alterem o patrimônio da empresa. Sua estrutura básica é determinada pela Secretaria do Tesouro Nacional (STN) e pela Secretaria de Orçamento Federal (SOF), e divulgada no Manual de Contabilidade Aplicada ao Setor Público (MCASP), que se encontra na 10<sup>a</sup> edição<sub>3</sub>. Sua consolidação pode ser observada no quadro a seguir.

<sup>&</sup>lt;sup>3</sup> Disponível em <u>https://www.tesourotransparente.gov.br/publicacoes/manual-de-contabilidade-aplicada-ao-setor-</u> <u>publico-</u> mcasp/2024/26

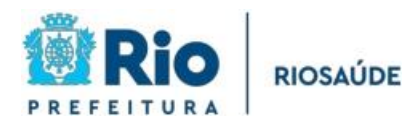

## COMPONENTES DO PCASP

| NATUREZA<br>DE<br>INFORMAÇÃO | CÓDIGO DA<br>CLA38E CONTÁBIL<br>DEVEDORA | NOME DA CLA38E<br>CONTÁBIL DEVEDORA                        | ITEN 8                                                                                                    | NOME DA CLASSE<br>CONTÁBIL CREDORA                        | CÓDIGO DA<br>CLA38E<br>CONTÁBIL<br>CREDORA |
|------------------------------|------------------------------------------|------------------------------------------------------------|----------------------------------------------------------------------------------------------------|-----------------------------------------------------------|--------------------------------------------|
| PATRIMONIAL                  | 1                                        | ATIVO                                                      | ATIVO<br>PASSIVO<br>PATRIMÔNIO LÍQUIDO                                                                                                 | PASSIVO                                                   | 2                                          |
|                              | з                                        | VARIAÇÃO PATRIMONIAL<br>DIMINUTIVA                         | VARIAÇÕES<br>PATRIMONIAIS                                                                                                    | VARIAÇÃO PATRIMONIAL<br>AUMENTATIVA                       | 4                                          |
| ORÇAMENTÂRIO                 | 5                                        | CONTROLE DA<br>APROVAÇÃO DO<br>PLANEJAMENTO E<br>ORÇAMENTO | CONTROLES<br>ORÇAMENTÂRIOS                                                                                                    | CONTROLE DA<br>EXECUÇÃO DO<br>PLANEJAMENTO E<br>ORÇAMENTO | 6                                          |
| TÍPICA DE CONTROLE           | 7                                        | CONTROLES DEVEDORES                                        | ATOS POTENCIAIS<br>ADMINISTRAÇÃO<br>FINIANCEIRA<br>DÍVIDA ATIVA<br>RISCOS FISCAIS<br>CONSÓRCIOS PÚBLICOS<br>CUSTOS<br>OUTROS CONTROLES | CONTROLES<br>CREDORES                                     | В                                          |

Componentes do PCASP. Elaboração própria

As três naturezas de informação existentes no PCASP servem para segregar os fatos relacionados à composição do patrimônio da RioSaúde e suas variações qualitativas e quantitativas (Natureza de Informação Patrimonial); os atos e fatos relacionados ao planejamento e execução do orçamento (Natureza de Informação Orçamentária) e atos de gestão cujos efeitos possam produzir modificações no patrimônio da RioSaúde (Natureza de Informação Típica de Controle).

Como é possível observar no quadro acima, o PCASP possui oito classes: quatro de Natureza de Informação Patrimonial (ativo, passivo, variação patrimonial diminutiva, variação patrimonial aumentativa); dois de Natureza de Informação Orçamentária (controle da aprovação do planejamento e orçamento e controle da execução do planejamento e orçamento) e dois de Natureza de Informação Típica de Controle (controles devedores e controles credores). A seguir serão resumidos os principais itens do PCASP:

**Ativo**: inclui todas as contas que representam bens e direitos da RioSaúde. Todas as contas com código 1.X.X.X.XX.XX são contas do ativo, como por exemplo, a conta

1.1.1.1.1.19.01 – Bancos Conta Movimento – Demais Contas.

**Passivo**: as contas presentes no Passivo da RioSaúde mostram as obrigações da empresa com outros. Todas as contas com código 2.X.X.X.X.XX.XX são contas do passivo, como por exemplo, a conta 2.1.3.1.1.01.01 – Fornecedores Não Parcelados a Pagar.

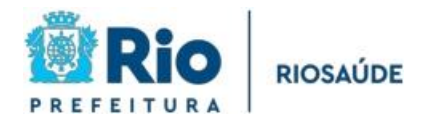

**Patrimônio Líquido:** as contas que compõem o Patrimônio Líquido são aquelas que representam a participação societária, reserva de capital ou lucro, e os lucros acumulados. As contas que compõem o Patrimônio Líquido estão sob o código 2.3.X.X.X.XX.XX, como por exemplo, a conta 2.3.1.2.2.01.01 – Capital Social Subscrito.

Variação Patrimonial Diminutiva: na Contabilidade Pública as contas de variações patrimoniais são utilizadas para informar de maneira detalhada os fatos ocorridos em cada elemento patrimonial. As contas de Variação Patrimonial Diminutiva são aquelas que registram eventos contábeis de redução do ativo ou de aumento do passivo. Todas as contas com código 3.X.X.X.X.XX.XX.XX, são contas de Variação Patrimonial Diminutiva, por exemplo, a conta 3.1.1.2.1.01.01 – Vencimentos Salários.

**Variação Patrimonial Aumentativa**: contas que registram eventos contábeis de aumento do ativo ou de redução do passivo. Todas as contas com código 4.X.X.X.X.XX.XX, são contas de Variação Patrimonial Aumentativa, por exemplo, a conta 4.9.9.5.1.01.01 – Multas Administrativas, Contratuais e Judiciais.

**Controle da Aprovação do Planejamento e Orçamento**: contas com função de registrar os atos e fatos ligados à aprovação orçamentária. Todas as contas com código 5.X.X.X.X.XX.XX, são contas de Controle da Aprovação do Planejamento e Orçamento por exemplo, a conta 5.2.1.1.1.01.01 – Previsão Inicial da Receita Bruta.

**Controle da Execução do Planejamento e Orçamento**: contas com função de registrar os atos e fatos ligados à execução orçamentária. Todas as contas com código 6.X.X.X.X.XX.XX, são contas de Controle da Execução do Planejamento e Orçamento por exemplo, a conta 6.2.1.2.1.01.01 – Receita Realizada.

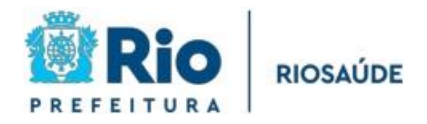

**Controles Devedores**: são contas nas quais são registrados atos potenciais<sub>4</sub> e controles específicos. Todas as contas com código 7.X.X.X.X.XX.XX, são contas de Controles Devedores, como por exemplo, a conta 7.1.1.1.01.04 – Seguros-garantia.

**Controles Credores**: são contas nas quais se faz o registro da execução de atos potenciais e de controles específicos. Todas as contas com código 8.X.X.X.X.XX.XX, são contas de Controles Credoras, como por exemplo, a conta 8.9.9.9.9.02.02 – Despesas a Regularizar - Autorizadas.

## Método das Partidas dobradas

A equação básica da Contabilidade é demonstrada a seguir:

Ativo = Passivo + Patrimônio Líquido

Essa equação sempre será verdadeira, ou seja, a soma das contas que compõem o Ativo sempre será igual ao somatório das contas do Passivo e do Patrimônio Líquido.

Assim, todos eventos contábeis devem manter verdadeira essa igualdade. Para isso, utiliza-se o Método das Partidas dobradas, onde cada lançamento contábil será registrado na forma de um débito (destino dos recursos) e um crédito (origem dos recursos).

Por exemplo, de maneira simplificada, toda vez que a RioSaúde paga um fornecedor, ela realiza um crédito na sua conta de Bancos (1.1.1.1.1.9.01 – Bancos Conta Movimento – Demais Contas) e um débito na conta de Fornecedores (2.1.3.1.1.01.01 – Fornecedores Não Parcelados a Pagar). Esse registro reduzirá o Ativo da RioSaúde (conta 1.0.0.0.0.00.00) e reduzirá, no mesmo montante, o Passivo da empresa (conta 2.0.0.0.0.00.00), mantendo a equação básica verdadeira.

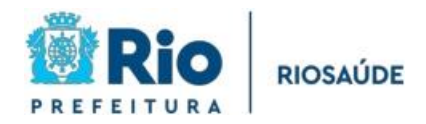

No método das partidas dobradas não necessariamente os lançamentos devem ser feitos um nas contas ímpares (1, 3, 5 ou 7) e outro nas contas pares (2, 4, 6 e 8). Também podem ser realizados registros de crédito e débito dentro da mesma classe, como por exemplo, quando uma despesa orçamentária empenhada e liquidada, ocorrendo um débito na conta 6.2.2.1.3.01.01 – Crédito empenhado a liquidar e um crédito na conta referente à etapa seguinte da execução orçamentária, 6.2.2.1.3.03.01 – Crédito Empenhado Liquidado a Pagar. Nesse caso, ambos os lançamentos estão dentro da conta 6.0.0.0.0.00.00 – Controle da Execução do Planejamento e Orçamento.

Na próxima seção deste Manual serão demonstrados alguns exemplos de lançamentos contábeis realizados pela equipe da Gerência de Contabilidade, em conformidade com o que determina a 10<sup>a</sup> edição do Manual de Contabilidade Aplicada ao Setor Público.

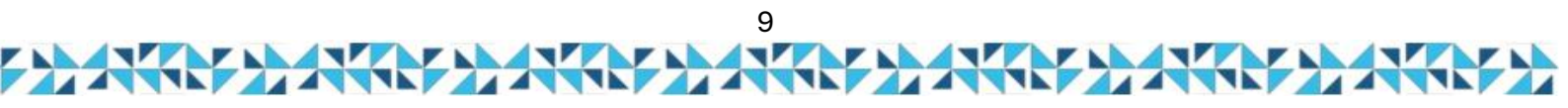

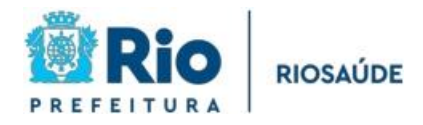

## 3 – FLUXO DE TRABALHO PARA REALIZAÇÃO DOS REGISTROS CONTÁBEIS

## Onde a Contabilidade se insere dentro do fluxo de trabalho da RioSaúde

Dentro do fluxo de trabalho da RioSaúde a Contabilidade está sempre presente, realizando o registro de todos os atos e fatos. Alguns atos orçamentários, como a emissão de empenhos ou sua liquidação, geram registros contábeis automáticos; já outros atos, como pagamento de fornecedores e registro de bens adquiridos, devem ser registrados manualmente.

Mensalmente a equipe da Gerência de Contabilidade precisa realizar o lançamento de todos os registros contábeis respeitando os prazos determinados pela Controladoria Geral do Município (CGM).

Portanto, é imprescindível que a equipe esteja sempre a par do que acontece na empresa, para que nenhum evento de relevância deixe de ser devidamente registrado. Como cada registro contábil necessita estar amparado por uma documentação suporte, é essencial para o cumprimento dos prazos de lançamento que a Contabilidade tenha acesso a informações fidedignas, verificáveis e tempestivas.

A seguir serão descritos os procedimentos para o lançamento dos principais registros contábeis pela Gerência de Contabilidade. Para facilitar a compreensão serão utilizados exemplos práticos dos lançamentos mais comuns no dia a dia da RioSaúde.

O cadastro no SIAFIC que permite o lançamento contábil na RioSaúde é feito com perfil específico através de "login e senha". Apenas usuários com esse acesso habilitado podem realizar lançamentos contábeis e emitir os relatórios disponíveis no sistema.

A quantidade de contas contábeis utilizadas pela RioSaúde é muito elevada e cada lançamento possui diversas nuances a serem observadas. Por isso, optou-se por demonstrar o fluxo de procedimentos para o registro contábil utilizando dois eventos: a reclassificação de suprimento de fundos e a baixa e reclassificação dos estoques.

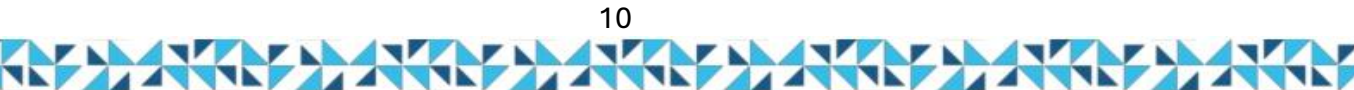

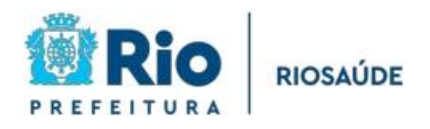

## Suprimento de Fundos

O suprimento de fundos na contabilidade pública é uma prática que visa fornecer adiantamentos financeiros para cobrir despesas urgentes e de pequeno valor, que, devido à sua natureza emergencial ou imediata, não podem aguardar o trâmite completo dos processos orçamentários e licitatórios convencionais. Esse mecanismo é utilizado para garantir a continuidade das atividades da administração pública sem comprometer a eficiência, respeitando, ao mesmo tempo, os princípios da legalidade, da moralidade e da transparência, que regem a gestão dos recursos públicos.

## Características e Aspectos Fundamentais do Suprimento de Fundos

**1. Natureza de Adiantamento Temporário:** O suprimento de fundos é, essencialmente, um adiantamento de recursos financeiros concedido a um órgão ou servidor público, com a finalidade de atender a despesas urgentes ou de pequeno valor, como pagamento de diárias, aquisição de materiais de consumo, serviços de caráter emergencial, entre outros. O valor concedido é, portanto, limitado e destinado exclusivamente para esses fins.

2. Necessidade de Prestação de Contas: O responsável pelo uso do suprimento de fundos tem a obrigação de prestar contas detalhadas sobre como os recursos foram utilizados. Isso inclui a apresentação de comprovantes de despesas (notas fiscais, recibos, contratos, etc.), e a devolução de eventuais sobras, se houver. Essa prestação de contas deve ocorrer dentro de um prazo estabelecido, de forma a garantir a transparência e a correta aplicação dos recursos públicos.

**3.** Limitação de Valores e Destinação Específica: O valor do suprimento de fundos é limitado, sendo estabelecido de acordo com a natureza e a urgência da despesa a ser coberta. Essa quantia é pré-definida por normas internas de cada órgão público ou conforme a legislação vigente. Além disso, o suprimento de fundos é destinado a cobrir gastos de

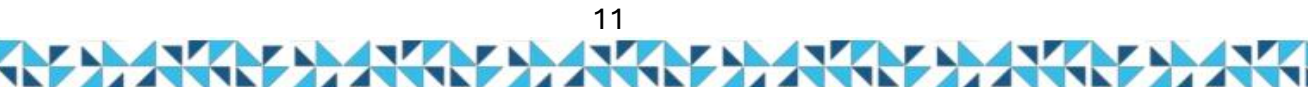

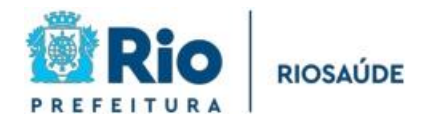

pequeno porte ou de caráter imprevisto, evitando que a administração pública tenha que realizar procedimentos licitatórios demorados para atender essas necessidades.

4. **Controle Interno e Transparência:** O uso do suprimento de fundos está sujeito a rigorosos controles internos. As auditorias e inspeções verificam se os procedimentos estão sendo seguidos corretamente e se as despesas são justificadas de acordo com a legislação e normas financeiras. Isso assegura que o suprimento de fundos não seja utilizado de maneira inadequada ou para finalidades que não sejam de interesse público.

**5. Processo de Solicitação e Liberação**: Para que o suprimento de fundos seja concedido, o órgão público ou servidor responsável precisa justificar a necessidade do adiantamento e especificar como os recursos serão utilizados. Esse processo deve ser formalizado por meio de documentos como requisições e autorizações, garantindo que o adiantamento seja feito de forma legal e transparente.

## Regulamentação e Normas Aplicáveis

O uso do suprimento de fundos na administração pública é regulamentado por diversas normas legais e contábeis, com destaque para a Lei nº 4.320/1964, que estabelece as normas gerais de direito financeiro para a União, Estados, Municípios e o Distrito Federal. A referida lei dispõe sobre a forma de execução orçamentária, a arrecadação de receitas, a realização de despesas e a prestação de contas, incluindo os mecanismos de adiantamento de recursos como o suprimento de fundos.

Além disso, a Instrução Normativa emitida pelos tribunais de contas e pelos órgãos responsáveis pela gestão financeira pública também detalha os procedimentos a serem seguidos pelos gestores públicos para garantir que os suprimentos de fundos sejam utilizados de forma adequada e legal.

Exemplos de Utilização do Suprimento de Fundos:

**1. Despesas de Viagem e Diárias:** Quando um servidor público precisa viajar a serviço de forma emergencial, o suprimento de fundos pode ser utilizado para cobrir despesas com

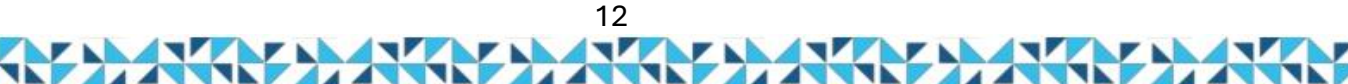

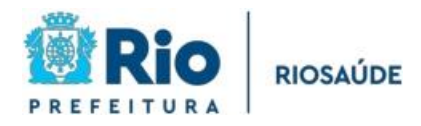

transporte, hospedagem e alimentação, até que as despesas sejam efetivamente pagas e documentadas.

2. Aquisição de Material de Urgência: Em casos de emergência, como a compra de material médico ou equipamento de proteção individual (EPIs) durante uma crise de saúde pública, o suprimento de fundos pode ser utilizado para garantir que os recursos sejam rapidamente disponibilizados.

3. Pagamento de Serviços Imediatos: Para a contratação de serviços essenciais e emergenciais, como serviços de reparos em infraestruturas, contratação de transporte para emergências, ou ainda em situações em que o processo licitatório não pode ser realizado de forma imediata.

O suprimento de fundos é um instrumento importante na gestão financeira pública, que possibilita a agilidade na execução de despesas urgentes e de pequeno porte. No entanto, seu uso deve ser acompanhado de rígidos controles internos e uma boa prestação de contas, para garantir que os recursos públicos sejam aplicados de maneira correta, transparente e dentro da legalidade. O sucesso desta ferramenta depende da implementação de processos eficazes de controle, fiscalização e da responsabilidade dos gestores públicos.

## Reclassificação de Suprimento de Fundos

A contabilidade pública abrange diversos processos essenciais para a administração eficiente dos recursos públicos, e o processo de liquidação de notas fiscais é um dos mais importantes, especialmente na área da saúde. Este processo visa garantir que os pagamentos sejam realizados somente após a verificação precisa da entrega de bens e serviços, assegurando a correta aplicação dos recursos financeiros.

Inicialmente, quando um bem ou serviço é entregue, a unidade de saúde tem a responsabilidade de confirmar que a entrega foi realizada conforme os termos estipulados no contrato. Essa etapa inicial é fundamental, pois garante que o que foi solicitado realmente está em mãos. Em seguida, a unidade realiza uma verificação minuciosa para assegurar que tanto as quantidades quanto a qualidade dos produtos ou serviços correspondem ao que foi acordado. Essa checagem não apenas protege a integridade do processo de compra, mas também ajuda a prevenir fraudes e a garantir que a população receba serviços de qualidade.

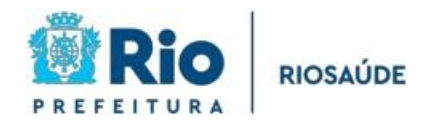

Após essa confirmação, o fornecedor emite a nota fiscal, que detalha todos os bens ou serviços prestados, funcionando como um documento formal que registra a transação. A emissão da nota fiscal é um passo crucial, pois estabelece uma base documental para o pagamento e a contabilidade. Por fim, a nota fiscal é registrada no sistema de pagamento, o que dá início ao processo de liberação de recursos. Esta última etapa assegura que o pagamento só será realizado após a verificação adequada das informações, evitando erros e garantindo a transparência nas transações.

Assim, o processo de liquidação de notas fiscais não apenas facilita a gestão financeira, mas também promove a responsabilidade e a prestação de contas, fundamentais para a confiança da sociedade na administração pública.

## Fatos Contábeis

Segue o processo de liquidação e pagamento de SDP, conforme os parâmetros abaixo:

|                    |                                       |                                                          | NP/<br>GR/                                |                                                | CODIFICAÇÃO |          |                                                                                                    |  |
|--------------------|---------------------------------------|----------------------------------------------------------|-------------------------------------------|------------------------------------------------|-------------|----------|----------------------------------------------------------------------------------------------------|--|
| FATOS<br>CONTÁBEIS | Orçamentário ou<br>extra-orçamentário | Cód. Rubrica<br>orçamentária /<br>Natureza de<br>despesa | GRE/<br>NE_NL<br>/<br>OBO_<br>OBE /<br>NA | RE/<br>_NL<br>/<br>30_ Tipo ITEM<br>3E /<br>JA |             | Operação | OBSERVAÇÕES                                                                                                    |  |
| Suprimento d       | de Fundos/Fundo F                     | ixo                                                      |                                           |                                                |             |          |                                                                                                    |  |
| Na liquidação      | Orçamentário                          |                                                          | NE/NL                                     | 75                                             | *           | 146      | *O item patrimonial deverá ser escolhido conforme classificação do SDP (434;<br>435; 436; 437; 438; 439; 440; 441; 825) |  |
| No pagamento       | Orçamentário                          |                                                          | OBO                                       | 75                                             | *           | 144      | *O item patrimonial deverá ser escolhido conforme classificação do SDP (434;<br>435; 436; 437; 438; 439; 440; 441; 825) |  |

# SIAFIC Carioca - SDP

Fatos Contábeis - Suprimento de Fundos. Elaboração CGM

NE - Nota de evento / NL - Nota de Liquidação / OBO - Ordem Bancária Orçamentária

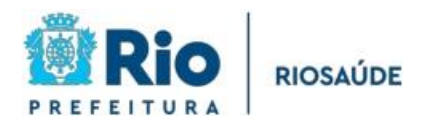

| tecuçao O                                                                                                    | rçamentária                                    | Execução Financei                                 | ira Contabilidade Contratos e Transferência                                                               | as 🔰 Folha de Pa                 | game     |  |  |  |  |
|----------------------------------------------------------------------------------------------------|------------------------------------------------|---------------------------------------------------|----------------------------------------------------------------------------------------------------|----------------------------------|----------|--|--|--|--|
| isualizar Nota de Liquidação                                                                                                    |                                                |                                                   |                                                                                                    |                                  |          |  |  |  |  |
| Identificação                                                                                                    |                                                |                                                   |                                                                                                    |                                  |          |  |  |  |  |
| * Data Emissão 03/10/2024 Data de lançamento 03/10/2024 17:11:29 Número 2024NL012497<br>* Unidade Gestora 180051 RIOSAUDE<br>Alteração<br>Detalhamento Itens Retenções Documentos Comprobatórios Processo Observação Estadore estadore estad |                                                |                                                   |                                                                                                    |                                  |          |  |  |  |  |
| Detalhar                                                                                                    | mento Ite                                      | ens Retenções                                     | Documentos Comprobatórios Processo                                                                        | Observação                       | Es       |  |  |  |  |
| Detalhar<br>Detalhar<br>Filtro<br>Lançame                                                                                                    | mento Ita<br>ntos contábei                     | ens Retenções                                     | Documentos Comprobatórios Processo                                                                        | Observação                       | E        |  |  |  |  |
| Detalhar<br>Filtro<br>Lançame<br>UG                                                                                                    | mento Ita<br>ntos contábei<br>Evento           | ens Retenções                                     | Documentos Comprobatórios Processo<br>Nome da conta contábil                                              | <b>Observação</b><br>Valor       | C/D      |  |  |  |  |
| Detalhar Detalhar Detalhar DG 180051                                                                                                    | mento Ite<br>ntos contábei<br>Evento<br>120000 | ens Retenções<br>S<br>Conta contábil<br>113110201 | Documentos Comprobatórios         Processo           Nome da conta contábil         SUPRIMENTOS DE FUNDOS | Observação<br>Valor<br>62.556,40 | C/D<br>D |  |  |  |  |

Após a conclusão do processo descrito acima, o lançamento contábil será o seguinte:

# Na Natureza de Informação Patrimonial:

- D 1.1.3.1.1.02.01 Suprimento de Fundos
- C 2.1.3.1.1.01.01 Fornecedores não parcelados a pagar

O lançamento contábil referente à liquidação da Nota Fiscal é registrado da seguinte forma: debita-se a conta de Suprimento de Fundos (Ativo Circulante) e credita-se a conta de Fornecedores ou Conta a Pagar (Passivo Circulante). Esse procedimento indica que a entidade está utilizando recursos previamente disponibilizados para registrar a aquisição de um bem ou serviço, que inicialmente será registrado no ativo.

Na prestação de contas, este bem poderá ser apropriado ao imobilizado ou reconhecido como despesa, conforme sua natureza. Além disso, o crédito em Fornecedores ou Conta a Pagar reflete o reconhecimento da obrigação da entidade com o fornecedor. Esse processo é essencial para assegurar o controle financeiro, garantindo que as transações sejam registradas de forma adequada e mantendo boas relações com os fornecedores.

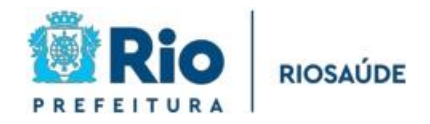

|                          | Extraorçamentário | (449052)                   | ND  | 75 | 434           | 688 | SISTEMA DESCENTRALIZADO DE PAGAMENTO - BENS PERMANENTES                                            |
|--------------------------|-------------------|----------------------------|-----|----|---------------|-----|----------------------------------------------------------------------------------------------------|
|                          |                   |                            | INF | 37 | **            | 689 |                                                                                                    |
|                          | Extraorcamentário | (339039)                   | ND  | 75 | 435           | 688 | SISTEMA DESCENTRALIZADO DE PAGAMENTO - CONSERVAÇÃO E<br>MANI ITENÇÃO DE BENS MÓVEIS E IMÓVEIS      |
|                          | Extraorçamentario |                            | INF | 26 | **            | 684 | MAROTENÇAO DE BEIRO MOVELO E IMOVELO                                                               |
|                          | Extraorcamentário | (339030)                   | NP  | 75 | 436           | 688 | SISTEMA DESCENTRALIZADO DE PAGAMENTO - MATERIAIS DE CONSUMO                                        |
|                          | Extraorçamentario |                            | INF | 17 | **            | 682 |                                                                                                    |
|                          | Extraorcamentário | (339033)                   | ND  | 75 | 437           | 688 | SISTEMA DESCENTRALIZADO DE PAGAMENTO - PASSAGENS E DESPESAS                                        |
|                          | Extraorçamentario |                            | INF | 20 | 194           | 681 |                                                                                                    |
| Na prestação             | Extraorcamentário | (449093)                   | NP  | 75 | 438           | 688 | SISTEMA DESCENTRALIZADO DE PAGAMENTO - RELOCAÇÃO DE MORADORES                                      |
| de contas<br>(combinação | Extraorçamentario |                            |     | 52 | 419           | 687 |                                                                                                    |
| de operações)            | Extraorçamentário | (339030,339039,<br>339091) | NP  | 75 | 439           | 688 | SISTEMA DESCENTRALIZADO DE PAGAMENTO - SENTENÇAS JUDICIAIS                                         |
|                          |                   |                            |     | 51 | 408<br>ou 414 | 686 |                                                                                                    |
|                          | Extraorçamentário | (339040)                   | NP  | 75 | 440           | 688 | SISTEMA DESCENTRALIZADO DE PAGAMENTO - SERVIÇOS DE TECNOLOGIA<br>DA INFORMAÇÃO E COMUNICAÇÃO - TIC |
|                          |                   |                            |     | 27 | **            | 685 |                                                                                                    |
|                          | Extraorcamontária | (339039,449039)            | ND  | 75 | 441           | 688 | SISTEMA DESCENTRALIZADO DE PAGAMENTO - SERVIÇOS DIVERSOS                                           |
|                          | Extraorçamentario |                            | NP  | 26 | **            | 684 |                                                                                                    |
|                          | Extraorcamentária |                            | ND  | 75 | 825           | 688 | TÁXI.RIO - USO CORPORATIVO                                                                         |
|                          | Extraorçamentário | ntario                     | INP | 20 | 194           | 681 |                                                                                                    |

Fatos Contábeis - Suprimento de Fundos. Elaboração CGM

Conforme demonstrado no quadro anterior, a contabilização da prestação de contas é feita combinando duas operações patrimoniais. Para isto, ao lançar a Nota Patrimonial (NP), incluir o 1º TIO e depois incluir o 2º TIO.

\*O item patrimonial do 2º TIO deverá ser escolhido conforme classificação da despesa efetuada com o SDP.

Com duas naturezas distintas de informação: Permanente e de Consumo.

## Na Natureza de Informação Patrimonial — Permanente:

D – 1.2.3.1.1.01.xx – Imobilizado

C - 1.1.3.1.1.02.01 - Suprimento de Fundos

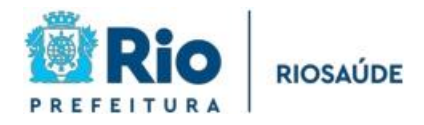

## Na Natureza de Informação Patrimonial — Serviços Diversos:

D-3.3.2.3.1.99.xx - Outros Serviços Terceiros - PJ

C - 1.1.3.1.1.02.01 - Suprimento de Fundos

A seguir, para uma melhor visualização, apresentamos o sistema SIAFIC e o passo a passo detalhado para o lançamento contábil da prestação de contas do SDP na **Natureza de Informação Patrimonial — Permanente.** 

Portanto, abra o sistema SIAFIC e, em seguida, clique nas abas: Execução > Contabilidade > Nota Patrimonial > Preencher Data Emissão e Unidade Gestora > Inserir.

| SIA | AFIC 💿 Sistema Integrado de Administração Financeira                                                                |                                        |                          |            |                                                |                  |  |  |
|-----|----------------------------------------------------------------------------------------------------|----------------------------------------|--------------------------|------------|------------------------------------------------|------------------|--|--|
| P   | Planejamento <mark>Execução Projetos Apoio Ad</mark> r                                                              | ninistração Relatórios                 | Acesso Rápido            | UG TODAS 🗸 | Seja bem-vindo(a), Marcio Segura Lima          | a Exercício I    |  |  |
|     | Execução Orçamentária Execução Financeira Contabil                                                                  | idade Contratos e Transferências Folha | a de Pagamento Mensagens |            | 963                                            | mensagens não l  |  |  |
|     | Inserir Nota Patrimonial                                                                                            |                                        |                          | Execução   | > Contabilidade > Nota Patrimonial > Inserir N | lota Patrimonial |  |  |
|     | Identificação                                                                                                    |                                        |                          |            | Status do documento Na                         | io contabilizado |  |  |
|     | Coata Emissão 01/10/2024      Data de lançamento     Unidade Gestora 180051 Q ♦ RIOSAUDE     UG 2 Q ♦     Estorno □ | Número                                 |                          |            |                                                |                  |  |  |
|     | Itens Processo Observação 🏢 Espelho Con                                                                             | tábil 🛛 🌳 Histórico                    |                          |            |                                                |                  |  |  |
|     | ≥ Filtro                                                                                                    |                                        |                          |            |                                                |                  |  |  |
|     | Conteúdo                                                                                                    |                                        |                          | da Inse    | rir 💽 Alterar 📓 Visualizar 🍯 Excluir           | Copiar           |  |  |
|     | Tipo Patrimonial                                                                                                    | Item Patrimonial                       | Operação Patrimonial     |            | Classificação Complementar                     | Valor            |  |  |

Sistema SIAFIC

O primeiro passo é preencher Data Emissão e Unidade Gestora, clicar em inserir e incluir o 1º TIO, que contém os seguintes campos: Tipo Patrimonial, Item Patrimonial, Operação Patrimonial, Identificação do Exercício, Fonte, Tipo de Detalhamento de Fonte, Detalhamento de Fonte e Valor

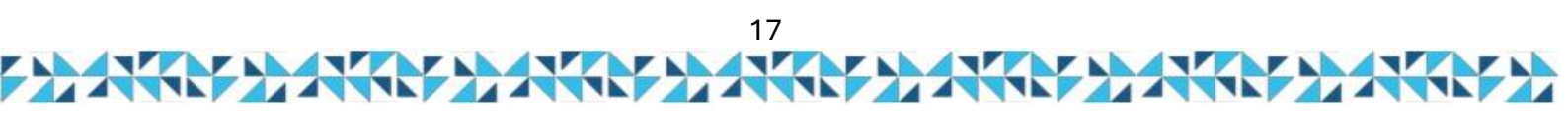

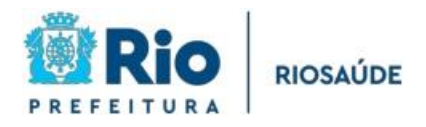

|      | Alterar Item da Nota Patrimonial                                                                                      |        | 1     |
|------|----------------------------------------------------------------------------------------------------|--------|-------|
| Espe | * Tipo Patrimonial SISTEMA DESCENTRALIZADO DE PAGAMENTO - 75                                                          |        |       |
|      | * Item Patrimonial SISTEMA DESCENTRALIZADO DE PAGAMENTO - BENS PERMANENTES - 434                                      | ~      |       |
|      | * Operação Patrimonial Apropriação da Prestação de Contas (combinar operações) - 688 🛛 🗸                              |        | nir 💦 |
|      | * Identificação do Exercício 1 - Recursos do Exercício Corrente 🗸 🗸                                                   |        |       |
|      | * Fonte 749 - Outras Vinculações de Transferências                                                                    | ~      |       |
|      | * Tipo de Detalhamento de Fonte 1 - COM DETALHAMENTO 🗸                                                                |        | 689   |
|      | * Detalhamento de Fonte 000208 - OUTRAS VINCULACOES DE TRANSFERENCIAS DECORRENTES DE CONVENIOS PROPRIAS DA INDIRETA 🗸 |        |       |
|      | * Valor 0,01                                                                                                    |        |       |
|      | ? Info                                                                                                    |        |       |
|      | Confirmar Can                                                                                                    | ncelar |       |
|      |                                                                                                    | _      |       |
|      |                                                                                                    |        |       |

## Sistema SIAFIC

O segundo passo é incluir o 2º TIO, que contém os seguintes campos: Tipo Patrimonial, Item Patrimonial, Operação Patrimonial e Valor, lembrando que o Item Patrimonial do 2º TIO deverá ser escolhido conforme a classificação da despesa efetuada com o SDP.

| Contábil 🐥 Histórico |                         |                        |                                              |                 |               |  |  |
|----------------------|-------------------------|------------------------|----------------------------------------------|-----------------|---------------|--|--|
|                      | Alterar Item da Nota Pa | atrimonial             |                                              |                 |               |  |  |
|                      | * Tipo Patrimonial      | EQUIPAMENTOS E MAT     | TERIAL PERMANENTE - 37                       |                 | 🖸 👍 Inserir   |  |  |
| :                    | * Item Patrimonial      | OUTRAS MÁQUINAS,A      | PARELHOS, EQUIPAMENTOS E FERRAMENTAS - 38    | 32              | ✓             |  |  |
|                      | * Operação Patrimonial  | Reclassificação de Sup | rimento de Fundos (combinar operações) - 689 | ~               | es) - 688     |  |  |
| :                    | * Valor                 | 0,01                   |                                              |                 | rações) - 689 |  |  |
|                      | ? Info                  |                        |                                              |                 |               |  |  |
|                      |                         |                        |                                              | Confirmar Cance | lar           |  |  |
|                      |                         |                        |                                              |                 |               |  |  |
|                      |                         |                        |                                              |                 |               |  |  |

O terceiro passo é preencher a Aba Processo com o respectivo Processo:

| Itens Processo Obs                 | ervação 🔰 🧮 Espelho Contábil | 👇 Histórico |
|------------------------------------|------------------------------|-------------|
| * Processo                         | RSU-PRO-2024/0XXXX           |             |
| Data do Processo                   | 1                            |             |
| Assunto                            |                              |             |
| Resumo                             |                              |             |
| Ano<br>UG Último Andamento         |                              |             |
| Código Retorno Processo Eletrônico |                              |             |

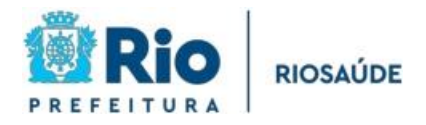

O quarto passo é preencher a Aba Observação com o histórico correspondente, contendo o n<sup>o</sup> do processo e a Unidade a que se refere:

| Itens                                     | Processo | Observação | 📋 Espelho Contábil | 🖗 Histórico |  |  |  |  |  |
|-------------------------------------------|----------|------------|--------------------|-------------|--|--|--|--|--|
| Valor ref. RSU-PRO-2024/0XXXX - CER BARRA |          |            |                    |             |  |  |  |  |  |
|                                           |          |            |                    |             |  |  |  |  |  |
|                                           |          |            |                    |             |  |  |  |  |  |
|                                           |          |            |                    |             |  |  |  |  |  |
|                                           |          |            |                    |             |  |  |  |  |  |

Sistema SIAFIC

Antes de finalizar, lembre se de clicar em diagnóstico contábil para verificar se o lançamento contábil está correto:

| 99.820,00              |            |                         |        |  |
|------------------------|------------|-------------------------|--------|--|
| 🎭 Registrar 🛛 🚴 Anular | 🛓 Imprimir | 레r Diagnóstico Contábil | 세 Sair |  |

Sistema SIAFIC

Por fim, basta clicar em "registrar" para finalizar a contabilização.

|             |                     |                      |                   | ]          |
|-------------|---------------------|----------------------|-------------------|------------|
| 🤹 Registrar | 🎄 Anular 🔹 İmprimir | Diagnóstico Contábil | 🕖 Salvar Rascunho | 😵 Cancelar |
|             |                     |                      |                   |            |

Agora, apresentamos o sistema SIAFIC e o passo a passo detalhado para o lançamento contábil da prestação de contas do SDP na **Natureza de Informação Patrimonial — Serviços Diversos.** 

Assim como demonstrado anteriormente, abra o sistema SIAFIC e, em seguida, clique nas abas: Execução > Contabilidade > Nota Patrimonial > Preencher Data Emissão e Unidade Gestora > Inserir

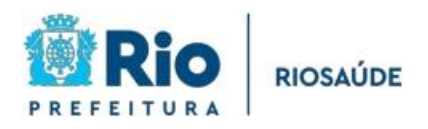

| Sistema Integrado de Administraç                                                                                                    | ção Financeira                     |                              | Página Inicial   Ajuda                                                 |
|----------------------------------------------------------------------------------------------------|------------------------------------|------------------------------|------------------------------------------------------------------------|
| Planejamento <mark>Execução Projetos Apoio Ad</mark>                                                                                     | ministração Relatórios             | Acesso Rápido                | UG TODAS 💙 Seja bem-vindo(a), Marcio Segura Lima Exercício 2           |
| Execução Orçamentária Execução Financeira Contab                                                                                         | ilidade Contratos e Transferências | Folha de Pagamento Mensagens | 🥁 963 mensagens não li                                                 |
| Inserir Nota Patrimonial                                                                                                    |                                    |                              | Execução > Contabilidade > Nota Patrimonial > Inserir Nota Patrimonial |
| Identificação  Data Emissão 01/10/2024  Data de lançamento  Unidade Gestora 180051  UG 2  Estorno  Itens Processo Observação Espelho Cor | Número<br>stábil 🗣 Histórico       |                              | Status do documento Não contabilizado                                  |
| 2 Filtro                                                                                                    |                                    |                              |                                                                        |
| Conteúdo                                                                                                    |                                    |                              | 📫 Inserir 🔯 Alterar 📓 Visualizar 🧃 Excluir 📔 Copiar                    |
| Tipo Patrimonial                                                                                                    | Item Patrimonial                   | Operação Patrimonial         | Classificação Complementar Valor                                       |

## Sistema SIAFIC

O primeiro passo é preencher Data Emissão e Unidade Gestora, clicar em inserir e incluir o 1º TIO, que contém os seguintes campos: Tipo Patrimonial, Item Patrimonial, Operação Patrimonial, Identificação do Exercício, Fonte, Tipo de Detalhamento de Fonte, Detalhamento de Fonte e Valor.

|     | Alterar Item da Nota Patrimonial                                                                                      |       | L      |
|-----|----------------------------------------------------------------------------------------------------|-------|--------|
| spe | * Tipo Patrimonial SISTEMA DESCENTRALIZADO DE PAGAMENTO - 75                                                          |       |        |
|     | * Item Patrimonial SISTEMA DESCENTRALIZADO DE PAGAMENTO - SERVIÇOS DIVERSOS - 441                                     | ~     |        |
|     | * Operação Patrimonial Apropriação da Prestação de Contas (combinar operações) - 688 🔹 🗸                              |       | arir 🗋 |
| _   | * Identificação do Exercício 1 - Recursos do Exercício Corrente 🗸 🗸                                                   |       |        |
|     | * Fonte 749 - Outras Vinculações de Transferências                                                                    | ~     | 688    |
|     | * Tipo de Detalhamento de Fonte 1 - COM DETALHAMENTO 🗸                                                                |       |        |
|     | * Detalhamento de Fonte 000208 - OUTRAS VINCULACOES DE TRANSFERENCIAS DECORRENTES DE CONVENIOS PROPRIAS DA INDIRETA 🗸 |       |        |
|     | * Valor 0,01                                                                                                    |       |        |
|     | ? Info                                                                                                    |       |        |
|     | Confirmar Car                                                                                                    | celar | J      |

## Sistema SIAFIC

O segundo passo é incluir o 2º TIO, que contém os seguintes campos: Tipo Patrimonial, Item Patrimonial, Operação Patrimonial e Valor, lembrando que o Item Patrimonial do 2º TIO deverá ser escolhido conforme a classificação da despesa efetuada com o SDP

| Inserir Item da Nota Pa | atrimonial                                                             |             |         |
|-------------------------|------------------------------------------------------------------------|-------------|---------|
| * Tipo Patrimonial      | OUTROS SERVIÇOS DE TERCEIROS - PESSOA JURÍDICA - 26                    |             |         |
| * Item Patrimonial      | OUTROS SERVIÇOS PRESTADOS - 254                                        | ~           |         |
| * Operação Patrimonial  | Reclassificação de Suprimento de Fundos (combinar operações) - 684 🔹 🗸 | ]           | acões   |
| * Valor                 | 0,01                                                                   |             |         |
| ? Info                  |                                                                        |             |         |
|                         |                                                                        | Confirmar C | ancelar |
|                         |                                                                        |             |         |

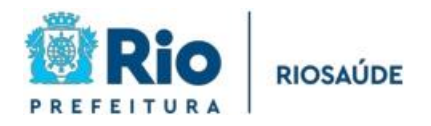

O terceiro passo é preencher a Aba Processo com o respectivo Processo:

| Itens Processo Obs                 | ervação 🛛 📔 Espelho Contábil | 🛜 Histórico |
|------------------------------------|------------------------------|-------------|
| * Drocesso                         | RSU-RRO-2024/02222           |             |
| Data da Processo                   | 100 110 202 1,00000          |             |
| Assunto                            |                              |             |
| Resumo                             |                              |             |
| Ano                                |                              |             |
| UG Último Andamento                |                              |             |
| Código Retorno Processo Eletrônico |                              |             |
|                                    |                              |             |

## Sistema SIAFIC

O quarto passo é preencher a Aba Observação com o histórico correspondente, contendo o nº do processo e a Unidade a que se refere:

| Itens          | Processo        | Observação    | 📔 Espelho Contábil | 🛜 Histórico |
|----------------|-----------------|---------------|--------------------|-------------|
| Valor ref. RSI | U-PRO-2024/0XXX | X - CER BARRA |                    |             |
|                |                 |               |                    |             |
|                |                 |               |                    |             |
|                |                 |               |                    |             |
|                |                 |               |                    |             |
|                |                 |               |                    |             |

Sistema SIAFIC

O quarto passo é preencher a Aba Observação com o histórico correspondente, contendo o nº do processo e a Unidade a que se refere:

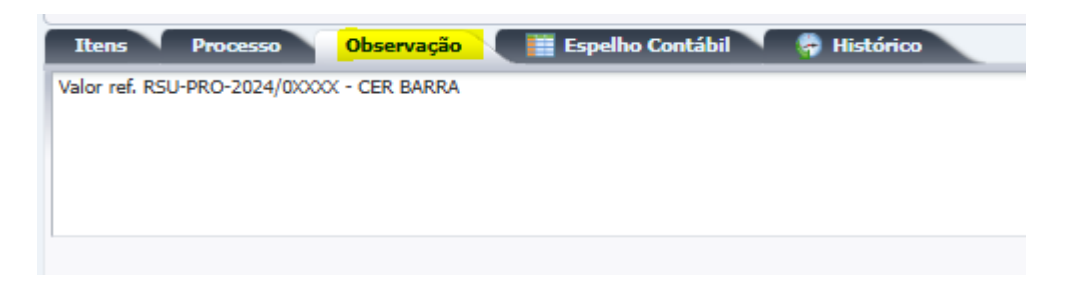

Sistema SIAFIC

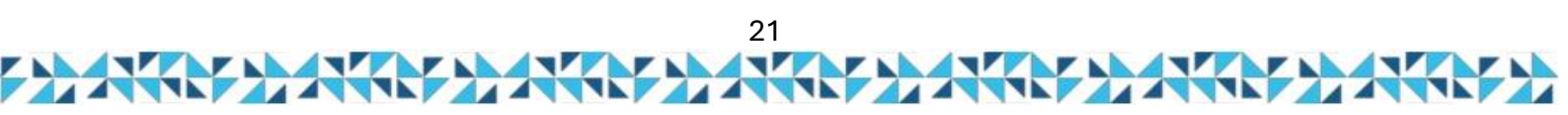

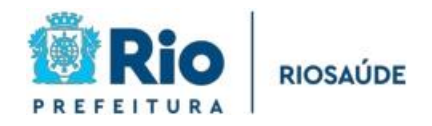

Antes de finalizar, lembre se de clicar em diagnóstico contábil para verificar se o lançamento contábil está correto:

|                                   |                                   |                 |                     | 99.820,00            | U      |                  |            |
|-----------------------------------|-----------------------------------|-----------------|---------------------|----------------------|--------|------------------|------------|
|                                   |                                   | 🍓 Registrar 🛛 🚷 | Anular 🛓 Imprimir   | Diagnóstico Contábil | 세 Sair |                  |            |
| Diagnóstico Co<br>Saldos contábei | ontábil<br>is que serão alterados | -               |                     |                      |        |                  |            |
| UG                                | Conta contábil                    | Eventos         | Conta corrente      |                      | Sa     | do em 01/08/2024 | Alteração  |
| ▷ 180051                          | 113110201                         | 010000          | 434.1.7.49.1.000208 |                      |        | 227.032,88       | -49.910,00 |
| ▷ 180051                          | 123110102                         | 100000          |                     |                      |        | 62.746,45        | 49.910,00  |

Sistema SIAFIC

Por fim, basta clicar em "registrar" para finalizar a contabilização.

| Registrar | 🖏 Anular 🛛 📥 Imprimir | oltrein Diagnóstico Contábil | 🕖 Salvar Rascunho | 🔀 Cancelar |
|-----------|-----------------------|------------------------------|-------------------|------------|

Sistema SIAFIC

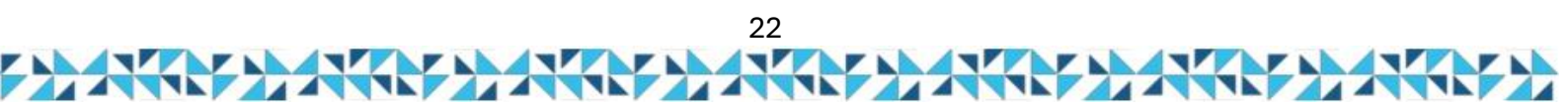

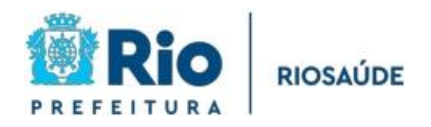

# ESTOQUES

O estoque de hospitais, na contabilidade, refere-se aos bens e materiais mantidos por um hospital para o atendimento contínuo às necessidades de seus pacientes e para o funcionamento das suas atividades diárias. Esses estoques incluem uma ampla variedade de produtos, desde medicamentos e insumos médicos até materiais de limpeza e equipamentos médicos, sendo considerados ativos circulantes na contabilidade hospitalar. A gestão e a contabilização correta desses estoques são essenciais para garantir a eficiência financeira e operacional da instituição.

No contexto contábil hospitalar, o estoque de materiais e medicamentos é classificado como ativo circulante, pois são bens que serão consumidos ou utilizados dentro do ciclo operacional do hospital. A contabilidade deve refletir com precisão as entradas e saídas desses estoques, uma vez que esses ativos impactam diretamente o Custo das Mercadorias e a demonstração de resultados da instituição.

A gestão eficiente do estoque hospitalar é essencial para garantir que o hospital tenha todos os materiais necessários para o atendimento aos pacientes, sem manter um estoque excessivo que possa resultar em custos adicionais com armazenamento, ou perdas por vencimento de prazos de validade.

Em resumo, o estoque de hospitais, na contabilidade, representa um conjunto de bens essenciais para o funcionamento da instituição e para o atendimento aos pacientes. O controle rigoroso desses estoques é crucial para garantir a saúde financeira do hospital, além de assegurar a continuidade do atendimento sem comprometer os custos operacionais.

A seguir, estão as contas contábeis da RIOSAÚDE relacionadas ao Estoque.

| 🗹 Dados Gerais                                    |   |
|---------------------------------------------------|---|
| Conta Contábil                                    |   |
| 115000000 - ESTOQUES                              | Τ |
| 115600000 - ALMOXARIFADO                          |   |
| 115610000 - ALMOXARIFADO - CONSOLIDAÇÃO           |   |
| 115610100 - MATERIAL DE CONSUMO                   |   |
| 115610101 - MATERIAL DE CONSUMO                   |   |
| 115610500 - MEDICAMENTOS E MATERIAIS HOSPITALARES |   |
| 115610501 - MEDICAMENTOS E MATERIAIS HOSPITALARES |   |

Sistema SIAFIC

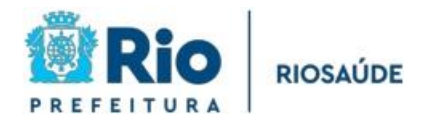

O lançamento contábil referente à liquidação da Nota Fiscal refere-se a compra de estoque e é registrado da seguinte forma: debita-se a conta de Material de Consumo - 1.15.61.01.01 (Ativo Circulante) e credita-se a conta de Fornecedores ou Conta a Pagar - 2.13.11.01.01 (Passivo Circulante). Esse procedimento indica que a entidade está utilizando recursos disponibilizados para registrar a entrada de itens para o estoque.

A seguir, apresentamos o sistema SIAFIC e o passo a passo detalhado para o lançamento contábil de transferência dos saldos de estoques da conta Material de Consumo - 1.15.61.01.01 (Ativo Circulante), para a conta Medicamentos e Materiais Hospitalares (Ativo Circulante) - 1.15.61.05.01, com a identificação da unidade a qual se refere.

Portanto, abra o sistema SIAFIC e, em seguida, clique nas abas: Execução > Contabilidade > Nota de Evento > Prencher Data Emissão e Unidade Gestora > Inserir.

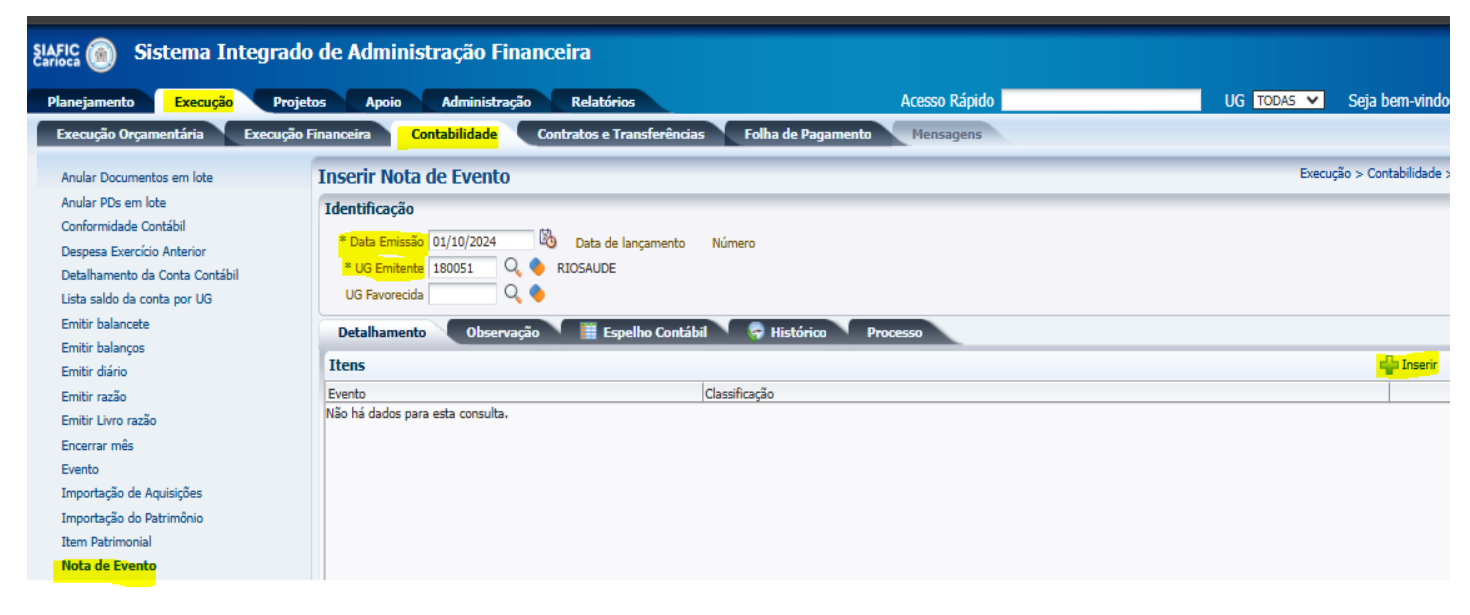

Sistema SIAFIC

Insira o nº de Evento 110272, o Tipo de Inscrição Genérica, Inscrição Genérica (especificando a unidade) e Valor.

| em de Nota de Eve          | ento             |                 | Execução > Conta                                                       |
|----------------------------|------------------|-----------------|------------------------------------------------------------------------|
| * Evento                   | 110272 🔍 🤇       | TRANSFERENCIA M | ATERIAL DE CONSUMO PARA ESTOQUE - 115610501<115610101 - NOTA DE EVENTO |
| Tipo de Inscrição Genérica | AL - ALMOXARIFAL | 00              | ×                                                                      |
| * Inscrição Genérica       | AL0000001 - CER  | BARRA           | ×                                                                      |
|                            |                  | 0.10            |                                                                        |

Sistema SIAFIC

24

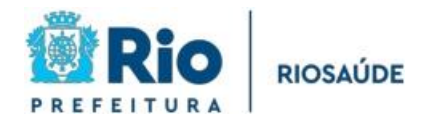

Antes de finalizar, lembre se de clicar em diagnóstico contábil para verificar se o lançamento contábil está correto:

|                        |                |        |                  |                |                            | 99.820,00    |                |       |           |
|------------------------|----------------|--------|------------------|----------------|----------------------------|--------------|----------------|-------|-----------|
|                        |                | 🍓 Regi | strar 🛛 🐣 Anular | i Imprimir     | <mark>എ</mark> r Diagnósti | ico Contábil | 세 Sair         |       |           |
| agnóstico Contábil     |                |        |                  |                |                            |              |                |       |           |
| aldos contábeis que se | rão alterados  |        |                  |                |                            |              |                |       |           |
| UG                     | Conta contábil |        | Eventos          | Conta corrente |                            |              | Saldo em 01/10 | /2024 | Alteração |
| 180051                 | 115610101      |        | 110272           |                |                            |              | 14.614.0       | 15,77 | -0,10     |
| 180051                 | 115610501      |        | 110272           | AL.AL0000001   |                            |              | 1.985.4        | 36,42 | 0,10      |
|                        |                |        |                  |                |                            |              |                |       |           |

Sistema SIAFIC

Por fim, basta clicar em "registrar" para finalizar a contabilização.

| * <mark>.</mark> | Registrar 👋 Anu | lar 📥 Imprimir | 👌 Diagnóstico Contábil | 🕖 Salvar Rascunho | 😵 Cancelar |
|------------------|-----------------|----------------|------------------------|-------------------|------------|
|                  |                 |                |                        |                   |            |

Sistema SIAFIC

Agora, apresentamos o sistema SIAFIC e o passo a passo detalhado para o lançamento contábil da baixa de estoques por consumo, utilizando Nota de Evento.

O primeiro passo é preencher a Nota de Evento, que contém os seguintes campos: Evento, Item Patrimonial, Tipo de Inscrição Genérica e Inscrição Genérica. Vale ressaltar que o campo 'Inscrição Genérica' deve ser preenchido com o nome da unidade a qual o material foi destinado, e o campo 'Item Patrimonial' deve ser preenchido com o item que melhor se adequar à situação.

Portanto, abra o sistema SIAFIC e, em seguida, clique nas abas: Execução > Contabilidade > Nota de Evento > Preencher Data Emissão e Unidade Gestora > Inserir.

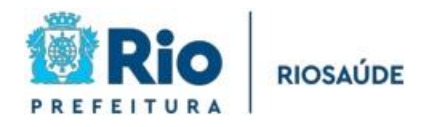

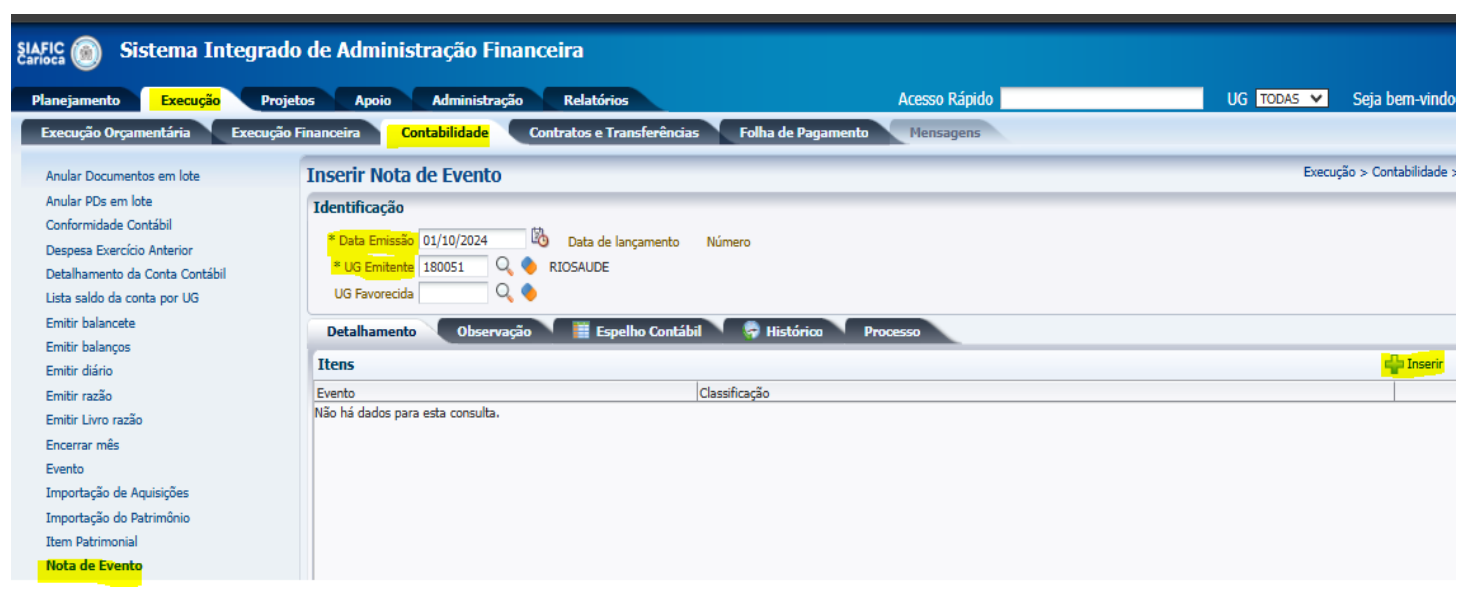

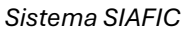

Insira o nº de Evento 310165, o Tipo de Inscrição Genérica, Inscrição Genérica

(especificando a unidade) e Valor.

| io | Financeira Contabilidad      | e Contratos e Transferências Folha de Pagamento Mensagens            |                         |
|----|------------------------------|----------------------------------------------------------------------|-------------------------|
|    | Item de Nota de Eve          | nto                                                                  | Execução > Contabilidad |
|    | * Evento                     | 310165 🔍 🔷 BAIXA POR CONSUMO -331110801 > 115610501 - NOTA DE EVENTO |                         |
|    | * Item Patrimonial           | MATERIAL FARMACOLÓGICO - 176                                         | ~                       |
|    | * Tipo de Inscrição Genérica | AL - ALMOXARIFADO 🗙                                                  |                         |
|    | * Inscrição Genérica         | AL0000001 - CER BARRA                                                |                         |
|    | * Valor                      | 0,10                                                                 |                         |
|    | 🔊 Confirmar 🛛 😵 Ca           | incelar                                                              |                         |

Sistema SIAFIC

O segundo passo é preencher a Aba Observação com o histórico correspondente, contendo O Item Patrimonial e Unidade a que se refere:

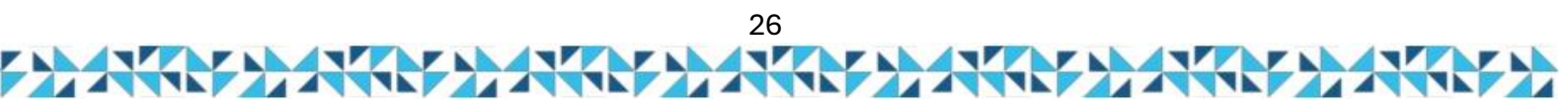

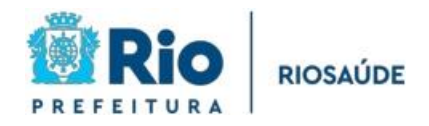

| 50 |
|----|
|    |
|    |
|    |
|    |
|    |

#### Sistema SIAFIC

Antes de finalizar, lembre se de clicar em diagnóstico contábil para verificar se o lançamento contábil está correto:

|             |          | 99.820,00  |                        |        |
|-------------|----------|------------|------------------------|--------|
| 🌼 Registrar | 🐣 Anular | 🛓 Imprimir | 📲 Diagnóstico Contábil | 세 Sair |

| Di                                   | Diagnóstico Contábil |                |         |                |                     |           |  |  |  |  |
|--------------------------------------|----------------------|----------------|---------|----------------|---------------------|-----------|--|--|--|--|
| Saldos contábeis que serão alterados |                      |                |         |                |                     |           |  |  |  |  |
|                                      | UG                   | Conta contábil | Eventos | Conta corrente | Saldo em 01/10/2024 | Alteração |  |  |  |  |
|                                      | > 180051             | 115610501      | 310165  | AL.AL0000001   | 1.985.436,42        | -0,10     |  |  |  |  |
| 1                                    | > 180051             | 331110801      | 310165  | 176            | 10.455.179,85       | 0,10      |  |  |  |  |
|                                      |                      |                |         |                |                     |           |  |  |  |  |

Sistema SIAFIC

Por fim, basta clicar em "registrar" para finalizar a contabilização.

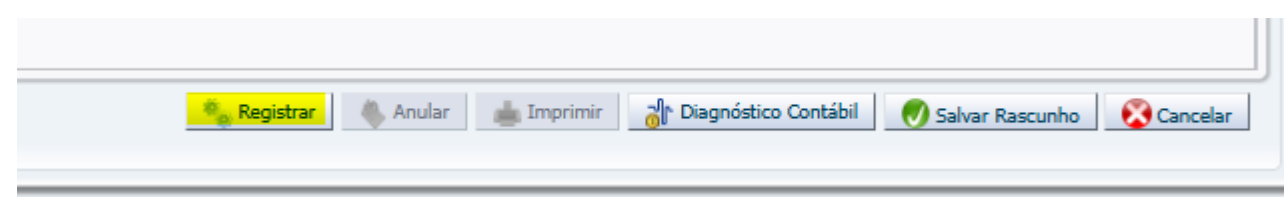

## Sistema SIAFIC

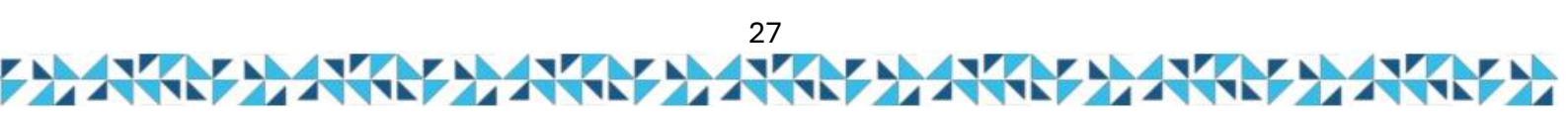

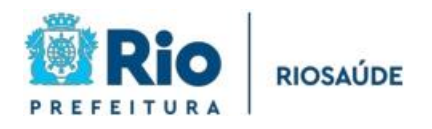

## **5 – DEMONSTRAÇÕES CONTÁBEIS**

Todo ano a Controladoria Geral do Município (CGM) emite Resolução estabelecendo as normas sobre o Encerramento do Exercício Financeiro e prazos a serem cumpridos para fechamento dos lançamentos contábeis e elaboração das Demonstrações Contábeis.

Esses relatórios são a representação estruturada das situações patrimonial e financeira da RioSaúde, e permitem a observação do desempenho da empresa. Além de subsidiar a tomada de decisão, eles também permitem a prestação de contas e responsabilização da empresa quanto aos recursos recebidos.

A RioSaúde, como empresa pública pertencente à Administração Indireta, deve

elaborar os seguintes relatórios contábeis:

Balanço Orçamentário: demonstra as receitas detalhadas pela sua categoria econômica e origem, especificando a previsão inicial, previsão atualizada e a receita realizada. O saldo, que corresponde ao excesso e insuficiência de arrecadação, também deve estar presente no balanço orçamentário. Além disso, também deve demonstrar por categoria econômica e natureza, as despesas, especificando a dotação inicial, a atualizada, o total empenhado, liquidado, pago e o saldo da dotação (dotação atualizada – despesa empenhada). É elaborado com as contas 5.2.0.0.00.00 – Orçamento Aprovado e 6.2.0.0.0.00.00 – Execução do Orçamento.

Balanço Financeiro: evidencia a movimentação financeira da RioSaúde, demonstrando a receita realizada e despesa executada, os recebimentos e pagamentos extraorçamentários, transferências financeiras recebidas e concedidas e o saldo em espécie do exercício anterior e para o exercício seguinte. O Balanço Financeiro possibilita a apuração do resultado financeiro do exercício, que será o Saldo em Espécie para o Exercício Seguinte subtraído do Saldo em Espécie do Exercício Anterior.5 Para sua elaboração deve-se utilizar as contas de Ativo e Passivo, de Variações Patrimoniais Aumentativas e Diminutivas, de Orçamento Aprovado e de Execução do Orçamento.

<sup>5</sup> Não confundir com o superávit ou déficit financeiro do exercício apurado no Balanço Patrimonial

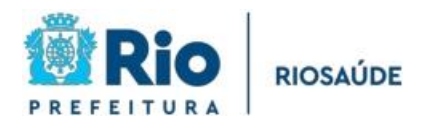

Balanço Patrimonial: evidencia a situação patrimonial da RioSaúde. Na sua elaboração são utilizadas as contas de Ativo e Passivo, de Controles Credores e a conta 8.2.1.1.1.00.00 – Disponibilidade por Destinação de Recurso (DDR) para o Superávit / Déficit Financeiro.

Demonstração das Variações Patrimoniais: evidencia as alterações verificadas no

patrimônio da RioSaúde, tanto as resultantes da execução orçamentária como aquelas dela

independentes. Essa demonstração indica o resultado patrimonial do exercício. Na sua elaboração utilizam-se as contas 3.0.0.0.00.00 (Variações Patrimoniais Diminutivas) e

4.0.0.0.00.00 (Variações Patrimoniais Aumentativas).

Demonstração dos Fluxos de Caixa elaborada pelo Método Direto: apresenta as entradas e saídas da caixa da RioSaúde, classificando-as como de fluxo operacional, de investimento ou de financiamento. A soma dos três fluxos deve corresponder à diferença entre os saldos iniciais e finais de Caixa e de Equivalentes de Caixa do exercício. Para a elaboração da DFC são utilizadas as contas da classe 6.0.0.0.00.00 (Controles da Execução do Planejamento e Orçamento).

Demonstração das Mutações do Patrimônio Líquido: mostra a evolução do patrimônio

líquido da RioSaúde no exercício. Para sua elaboração deve-se utilizar as contas

2.3.0.0.0.00.00 – Patrimônio Líquido.

Notas Explicativas às Demonstrações Contábeis: são informações adicionais às apresentadas nos quadros das Demonstrações, sendo consideradas parte integrante das Demonstrações. São elaboradas para facilitar a compreensão das demonstrações contábeis a seus diversos usuários. Portanto, devem ser claras, sintéticas e objetivas. Podem englobar informações de qualquer natureza exigidas pela lei, pelas normas contábeis e outras informações relevantes não suficientemente evidenciadas ou que não constam nas demonstrações.

Maiores detalhes sobre cada Demonstrativo e sua elaboração podem ser encontradas no MCASP.

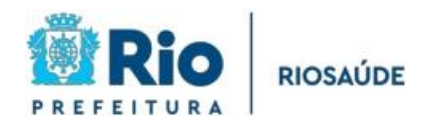

# 5 – CONCLUSÃO

O objetivo deste Manual é permitir que a comunidade da RioSaúde compreenda com mais detalhes como os registros contábeis contam a história desta empresa pública. A Contabilidade registra desde convênios assinados, contratos firmados, valores recebidos, salários e benefícios pagos, entrada e saída de materiais, equipamentos e medicamentos dos almoxarifados e das farmácias das unidades geridas pela RioSaúde e muitos outros atos realizados na empresa. Assim, a Contabilidade registra todo o trabalho realizado por todas as Diretorias da RioSaúde, desde sua criação.

Com a leitura deste Manual esperamos ter demonstrado a complexidade e importância do trabalho da Contabilidade para que os gestores tenham relatórios e demonstrativos fidedignos e tempestivos que sejam capazes de auxiliar na tomada de decisões.

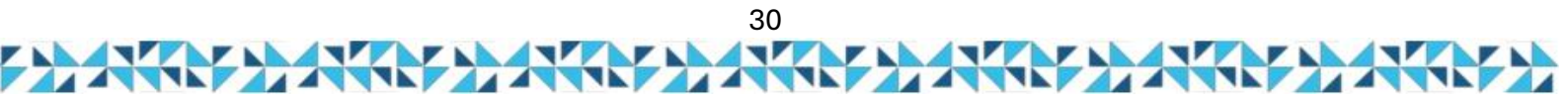

# 6 – FLUXOGRAMA

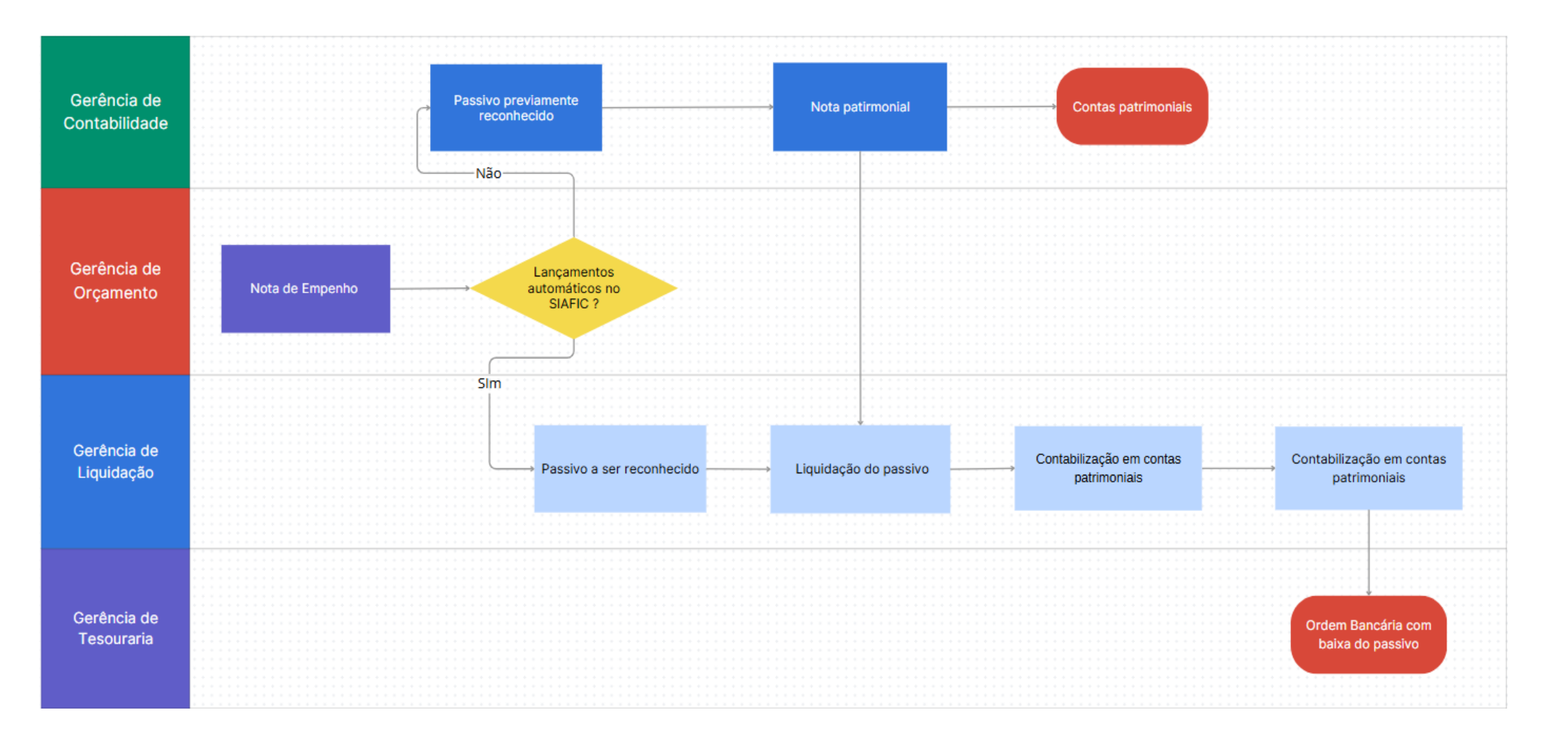

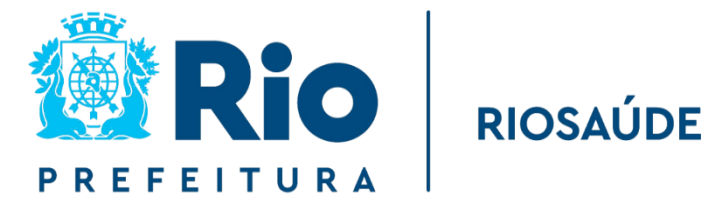

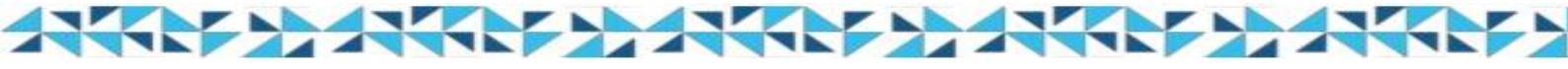